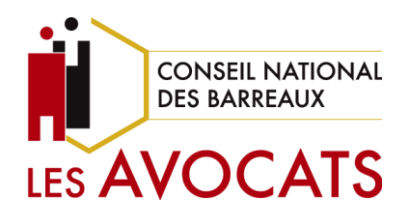

## e-Cotisation

Payer votre cotisation par virement SEPA Sur la plateforme e-Cotisation

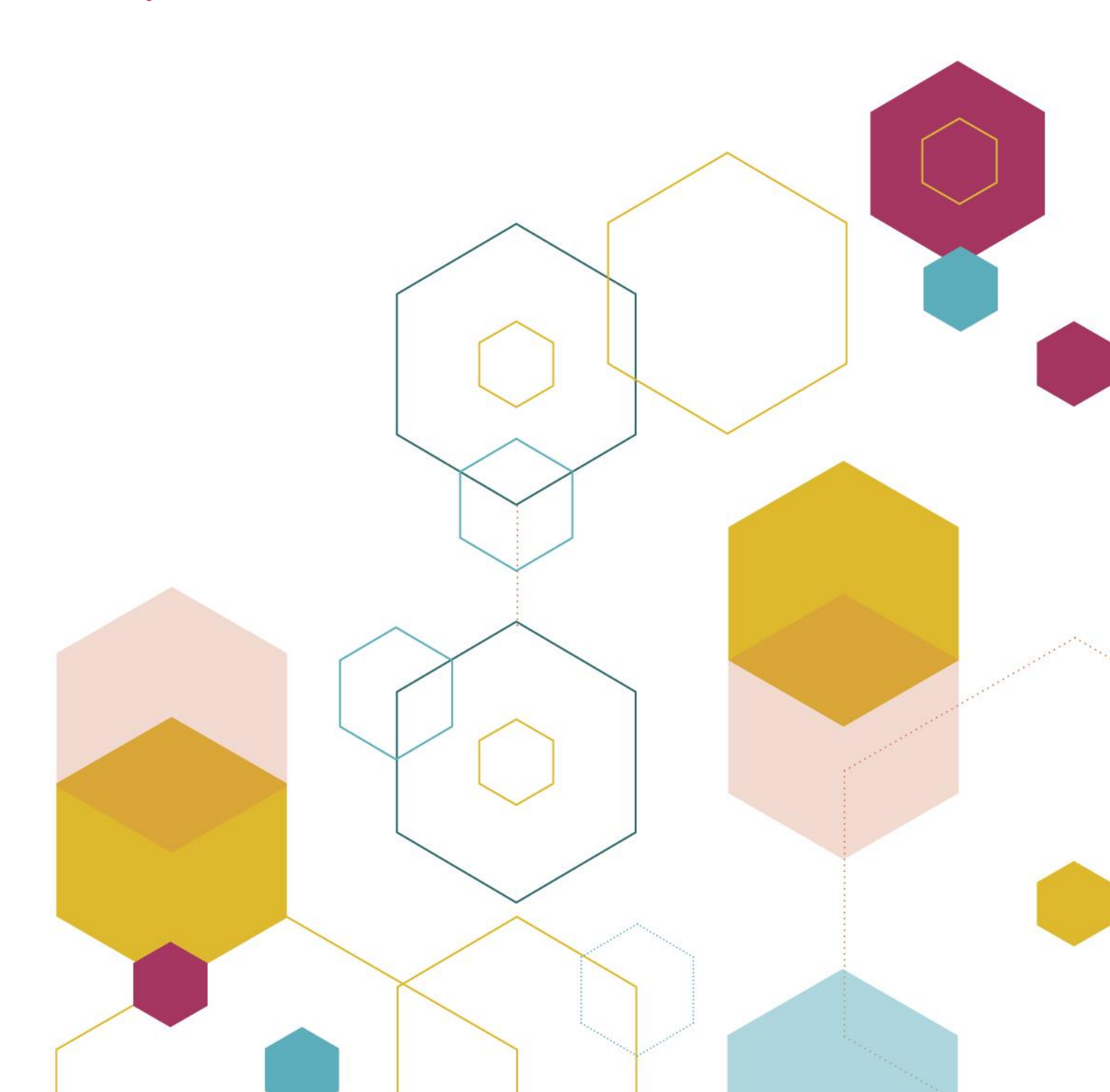

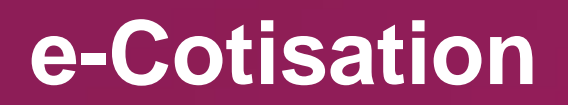

Payer votre cotisation par virement SEPA Sur la plateforme e-Cotisation

1. Pour utiliser la plateforme *e-Cotisation*, rendez-vous directement sur la plateforme <u>https://cotisation.cnb.avocat.fr/</u> ou sur votre espace avocat accessible depuis <u>https://www.cnb.avocat.fr/</u>

| LE CONSEIL NATIONAL<br>LE CONSEIL NATIONAL VIE PROFESSIONNELLE VIE SAVOCATS |
|-----------------------------------------------------------------------------|
| Accueil > Votre espace avocat                                               |
| Mon espace avocat<br>Alain ROUGEOT N°CNBF: 999012 Barreau:                  |

2. Une fois connecté à votre espace avocat, retrouvez la plateforme *e-Cotisation* en allant dans la rubrique « Vie professionnelle » et cliquez sur « e-Cotisation »

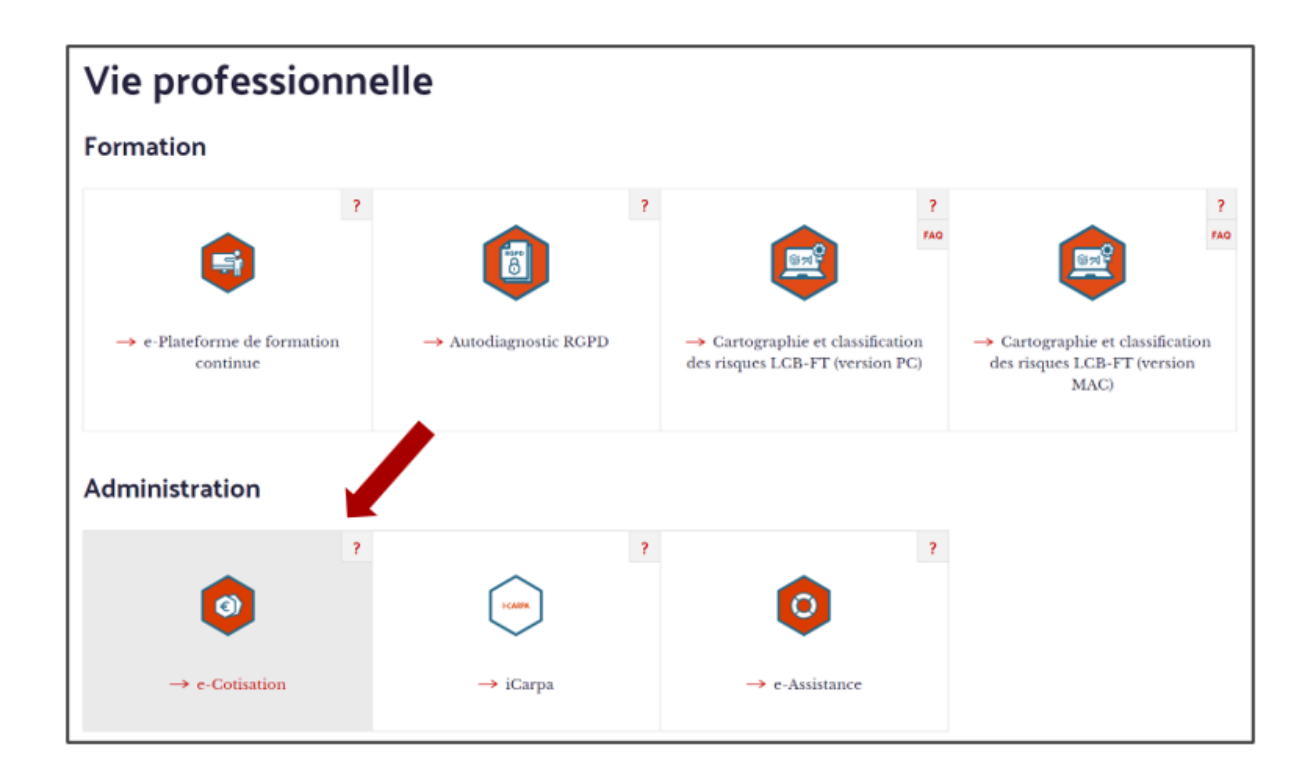

3. Vous êtes à présent sur la plateforme e-Cotisation. Cliquez sur « S'identifier ».

Si vous n'êtes pas inscris et que c'est votre première connexion, <u>un article est dédié à</u> <u>votre première connexion sur cette plateforme</u>.

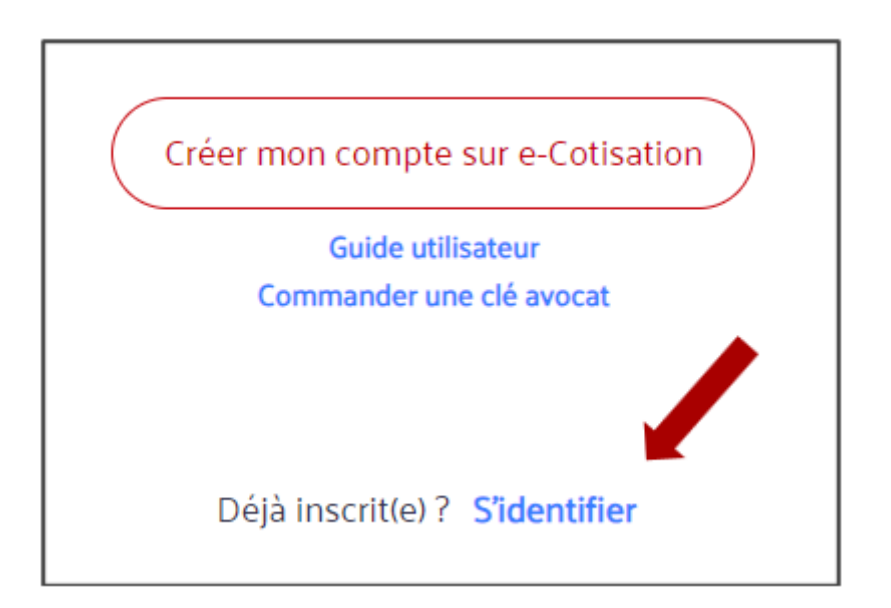

4. Identifiez-vous à l'aide de votre e-mail et de votre mot de passe ou à l'aide de compte e-Dentitas (Clé Avocat ou identifiants e-Dentitas)

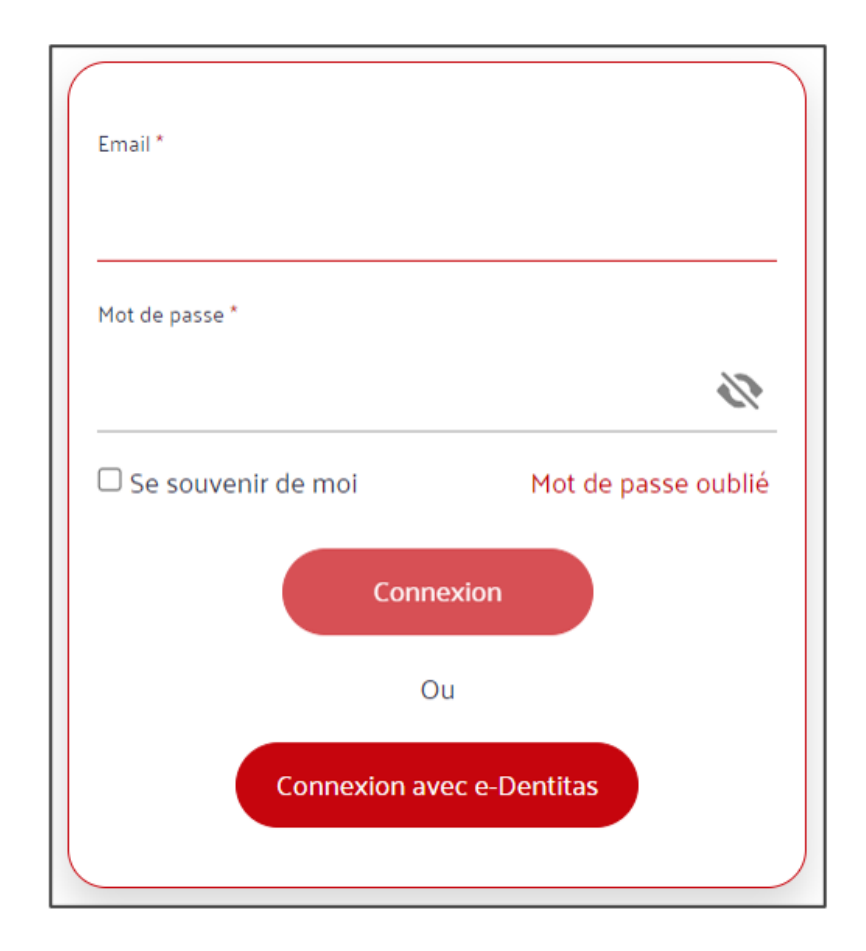

5. Une fois connecté, vérifiez que vos données sont correctes. Corrigez-les si nécessaire et lorsque tout est correct, glissez le bouton jaune vers la droite pour le passer au vert.

| Merci de vérifier que vos données sont toujours d'                                | actualité. |
|-----------------------------------------------------------------------------------|------------|
| Nom *                                                                             |            |
| MON NOM                                                                           |            |
| Prénom *                                                                          |            |
| Prénom                                                                            |            |
| Date de prestation de serment *                                                   |            |
| 03/11/2011                                                                        |            |
| Date d'inscription au barreau *                                                   |            |
| 01/11/2011                                                                        |            |
| Nom du barreau d'appartenance *                                                   |            |
| NICE                                                                              | ÷          |
| Raison sociale de la structure d'exercice *                                       |            |
| TEST E-DENTITAS                                                                   |            |
| Statut salarié *                                                                  |            |
|                                                                                   | \$         |
|                                                                                   |            |
| Numéro de téléphone (remplacer le 0 par + suivi de votre indicateur tél ex : +33) |            |

N'oubliez pas de cocher les 3 cases obligatoires en bas de page – la  $4^{\circ}$  est optionnelle – et cliquez sur « Confirmer ».

| •  | Je certifie sur l'honneur de la véracité de ces informations *                                                                                                    |
|----|----------------------------------------------------------------------------------------------------|
| •  | Je consens à la dématérialisation de mes échanges avec le Conseil national des barreaux dans<br>le cadre de la gestion de mes cotisations, en ce compris la délivrance de notification *                                                                                                    |
| •  | J'ai pris connaissance de l <mark>a politique de protection des données personnelles du Conseil national des barreaux</mark> et je suis informé(e) que mes données personnelles pourraient ensuite être intégrées pour permettre la bonne gestion de mes cotisations si je forme une demande en ce sens. * |
| •  | J'accepte communication et notification par voie électronique                                                                                                    |
| °C | hamps obligatoires Confirmer                                                                                                    |

6. Vous voyez alors apparaître en haut à droite de l'écran le montant restant dû.

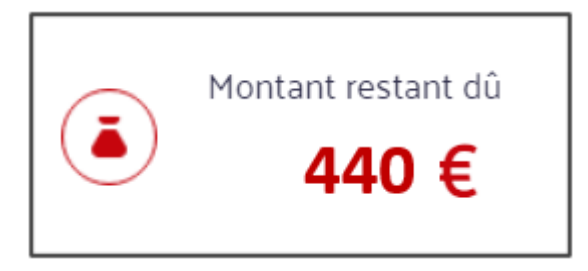

7. En bas de page, sélectionnez le mode de paiement désiré : Prélèvement SEPA ou Carte bancaire. Ici nous avons opté pour le paiement par carte bancaire. Cliquez ensuite sur "Payer"

| <ul> <li>Prélévement SEPA (jusqu'à 10 fois sans frais)</li> <li>1 fois<br/>25/07/2024 440 €</li> </ul> | SEPA |
|----------------------------------------------------------------------------------------------------|------|
| Payer                                                                                                  |      |
| O Carte bancaire (j <u>usqu'à</u> 3 fois sans frais)                                                   |      |
|                                                                                                    |      |

8. Vous êtes alors redirigé vers le module de paiement. Renseignez vos informations personnelles et bancaires, puis cliquez sur « Confirmer les informations »

| Vos informations personnelles                                   |                                 |    |                           |
|-----------------------------------------------------------------|---------------------------------|----|---------------------------|
| Nom Prénom<br>Adresse électronique                              | ROUGEOT Alain<br>Ilg@qestit.com |    |                           |
| Numéro de téléphone                                             | France : (+33)                  | ✓  | 2                         |
| Numéro de rue<br>Nom de la rue                                  | *180<br>*Boulevard Haussmann    |    |                           |
| Code postal                                                     | *75008                          |    |                           |
| Ville<br>Pays                                                   | *Paris<br>France                | ~  |                           |
| Pour corriger vos informations personnelles, veuillez contacter | CONSEIL NATIONAL DES BARREAUX.  |    |                           |
| Vos informations bancaires                                      |                                 |    |                           |
| IBAN *                                                          | FR1430005017679100900100        | 2  |                           |
| Nom du mandat                                                   | *Cotisation                     | ?  |                           |
| Annuler                                                         |                                 | Co | onfirmer les informations |

9. Votre mandat de prélèvement SEPA apparaît à l'écran. Vérifiez les informations, corrigez-les si nécessaire en cliquant sur le bouton en bas à gauche (1). Vous pouvez également télécharger le mandat de prélèvement (2).

| pdfstreampage | 1 / 1   - 100% +   🗄 🖏                                                                                                    | ± ē                                                               |
|---------------|----------------------------------------------------------------------------------------------------|-------------------------------------------------------------------|
|               | CONSEIL NATIONAL DES BARREAUX<br>180 BOULEVARD HAUSSMANN<br>75008 PARIS<br>FRANCE                                                                                                    | BNP PARIBAS La banque d'un monde qui change                       |
|               | MANDAT DE PRELEVEMENT SEPA                                                                                                    |                                                                   |
|               | Informations du mandat                                                                                                    |                                                                   |
|               | IDENTIFIANT DU CREANCIER (ICS) : FR73ZZZ502514                                                                                                    |                                                                   |
|               | REFERENCE UNIQUE DU MANDAT (RUM) : MANDATE-REFERENCE0000000000000000000000000000000000                                                                                                    |                                                                   |
|               | TYPE DE MANDAT : CORE                                                                                                    |                                                                   |
|               | En signant ce mandat, vous autorisez votre vendeur à envoyer des instructions de paiements à votr<br>compte, et votre banque à débiter votre compte conformément aux instructions de votre vendeur.<br>Vous bénéficiez d'un droit de remboursement par votre banque selon les conditions décrites dans la<br>avec elle. | re banque pour débiter votre<br>a convention que vous avez passée |
|               |                                                                                                    |                                                                   |

10. Vous recevez alors un code par email. Si vous n'avez pas reçu d'email, vérifiez que votre email est bien correct (l). Si ce n'était pas le cas, cliquez sur « changer d'email.

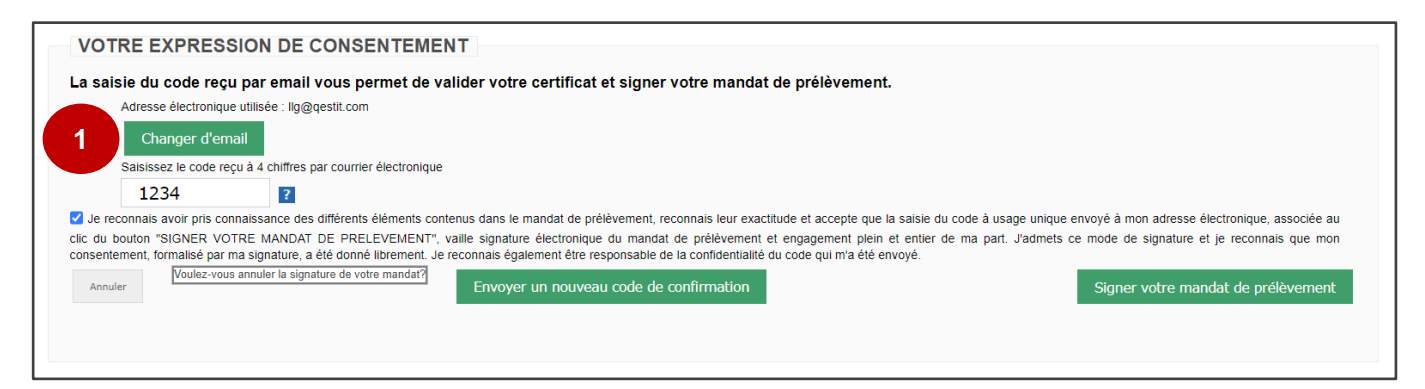

Saisissez votre email (2) et cliquez sur « Valider l'email » et cliquez sur « Envoyer un nouveau code de confirmation » (3).

| Saisissez votre nouvel email                                  |                       |
|---------------------------------------------------------------|-----------------------|
| mon-email@avocat.fr                                           | Annuler le changement |
| Valider l'email                                               |                       |
| Saisissez le code reçu à 4 chiffres par courrier électronique |                       |
| ?                                                             |                       |

Votre email étant à présent correct, vous recevez un code à 4 chiffres. Saisissez-le dans le champ dédié (4) et cochez la case devant le texte « *Je reconnais avoir pris connaissance des différents éléments contenus dans le mandat...* ». Enfin, cliquez sur « Signer votre mandat de prélèvement » (5).

Si vous n'avez pas reçu le code à 4 chiffres, vérifiez le dossier « Courriers indésirables ».

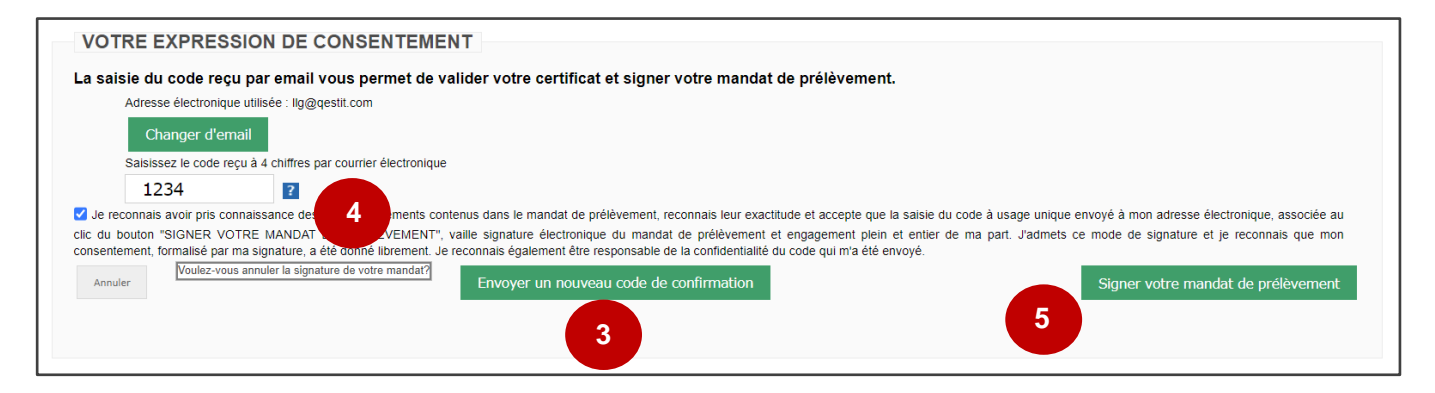

 Le récapitulatif apparaît à l'écran. Vous avez à nouveau la possibilité de télécharger le mandat de prélèvement SEPA (1). Cliquez enfin sur « Finaliser l'opération » (2).

| Création                                            | 2 Signature                                               | 3 Récapi                                                       | tulatif                                     |
|-----------------------------------------------------|-----------------------------------------------------------|----------------------------------------------------------------|---------------------------------------------|
| CONFIRMATION                                        |                                                           |                                                                |                                             |
| Votre mandat de prélèvement est signé. Confirn      | nez votre paiement pour finaliser la création et payer pa | ar prélèvement.                                                |                                             |
| Ce mandat de prélèvement sera utilisé pour le règle | ment de vos prochaines échéances ou vos prochains acha    | ats. N'oubliez pas de conserver votre mandat de prélèvement et | es informations concernant sa signature.    |
| Adresse                                             | 180 bd Haussmann                                          | Nom du mandat                                                  | PROTOIS STEEF                               |
| Ville                                               | PAris                                                     | Référence Unique du Mandat                                     | MANDATE-                                    |
| Code postal                                         | 75008                                                     | Code BIC                                                       | REFERENCE0000000000000000000000000000000000 |
| Pays                                                | FR                                                        | IBAN                                                           | GB33BUKB20201555555555                      |
| Genre                                               | Μ                                                         | Référence                                                      | COT21A000001TERE01T01D2407251624            |
| Prénom du débiteur                                  | Francisco                                                 | ICS                                                            | FR73ZZZ502514                               |
| Nom du débiteur                                     | CERON RON                                                 | Date                                                           | 25/07/2024                                  |
| Email du débiteur                                   | stephane.protois@gmail.com                                | Signature                                                      | COT21A000001TERE01T01D2407251624-1          |
|                                                     |                                                           | Montant                                                        | 440€                                        |
|                                                     | 1                                                         |                                                                |                                             |
| Télécharger le mandat de prélèvement MMG            |                                                           |                                                                |                                             |
|                                                     |                                                           |                                                                |                                             |
|                                                     |                                                           |                                                                |                                             |
|                                                     |                                                           |                                                                |                                             |

**12.** Vous avez la possibilité d'imprimer la confirmation de paiement puis cliquez sur « Continuer ».

| Informations de paiement                                                                              |           |
|----------------------------------------------------------------------------------------------------|-----------|
| Un prélèvement SEPA a été initié.<br>Nous vous conseillons de conserver vos informations de paiement. |           |
| Imprimer la confirmation de paiement                                                                  | Continuer |

13. Vous êtes à présent sur la page des paiements. Le montant restant dû est à présent actualisé sur la page d'accueil de la plateforme e-cotisation.

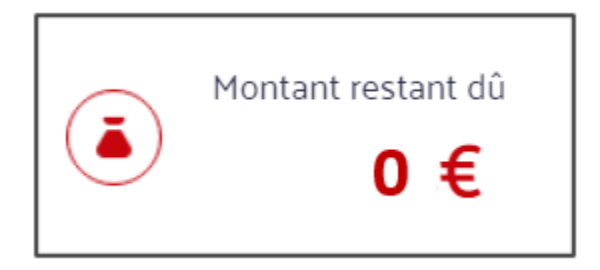

## 14. Vous recevrez un email de confirmation de paiement de votre cotisation

|              |                                                                                                    | Confirmation de                                                   |
|--------------|----------------------------------------------------------------------------------------------------|-------------------------------------------------------------------|
| BNP P        | Canet<br>écurisé<br>aribas                                                                                                    | paiement<br>Boutique Conseil national des<br>barreaux<br>25/07/24 |
| Bonj         | our,                                                                                                    |                                                                   |
| Votr<br>Vous | e transaction a été acceptée et e<br>s trouverez ci-dessous les informa                                                                                                    | nregistrée.<br>tions relatives à votre paiemen                    |
| Cord<br>L'ég | dialement,<br>quipe Conseil national des barreau                                                                                                    | x                                                                 |
|              | PAIEMENT INTERNET<br>ACCEPTE                                                                                                    |                                                                   |
|              | Chez le commerçant : Conseil natio                                                                                                    | nal des barreaux                                                  |
|              | Identifiant 2110001032<br>commercant :                                                                                                    | 30001                                                             |
|              |                                                                                                    | 16:26                                                             |
|              | Effectue le : 25/07/24 a                                                                                                    |                                                                   |
|              | Numéro de COT21A0000<br>transaction :                                                                                                    | 01TERE01T01D2407251624                                            |
|              | Numéro de<br>transaction :<br>Numéro d'autorisation<br>3150000001                                                                                                    | 01TERE01T01D2407251624<br>D020240725                              |
|              | Effectue le : 25/07/24 a<br>Numéro de<br>transaction :<br>Numéro d'autorisation<br>3150000001<br>:<br>Montant : 440,00 €                                                                                                    | 01TERE01T01D2407251624<br>0020240725                              |
|              | Effectue le : 25/07/24 a<br>Numéro de<br>transaction :<br>Numéro d'autorisation<br>:<br>Montant : 440,00 €<br>Votre moyen de<br>paiement :                                                                                        | 01TERE01T01D2407251624<br>0020240725<br>[ DEBIT                   |
|              | Numéro de carte<br>Numéro de cort21A0000<br>Numéro d'autorisation<br>Montant : 440,00 €<br>Votre moyen de<br>paiement : sepa DIRECT                                                                                               | 001TERE01T01D2407251624<br>0020240725<br>[ DEBIT                  |
|              | Numéro de carte<br>Numéro de carte<br>Numéro d'autorisation<br>Numéro d'autorisation<br>Montant : 440,00 €<br>Votre moyen de<br>paiement : SEPA DIRECT<br>Notre numéro de carte<br>Cotre numéro de carte<br>Cotre numéro de carte | 01TERE01T01D2407251624<br>0020240725<br>「 DEBIT                   |

15. Dès que le Conseil national des barreaux validera votre dossier, vous trouverez l'attestation de compte à jour dans l'espace « Cotisations ».

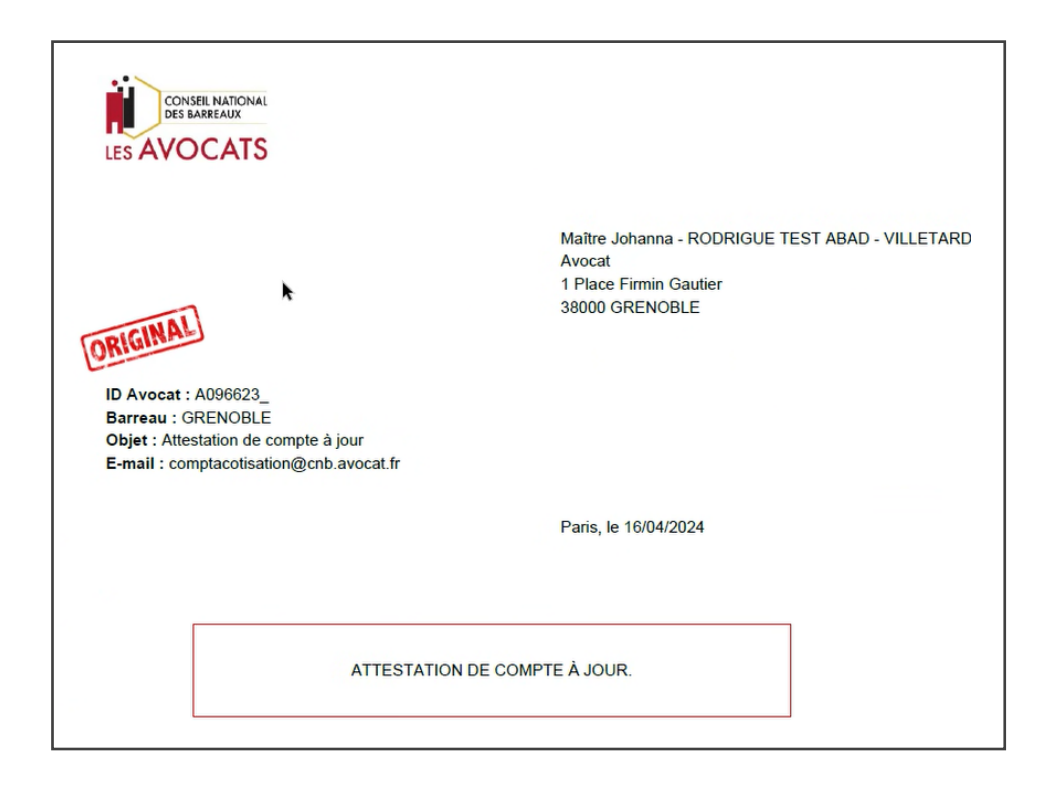